# 2019 MCDONALD'S KANGA CUP TEAM REGISTRATION GUIDE

## **Registering the team**

Select Team from the dropdown and then press Register.

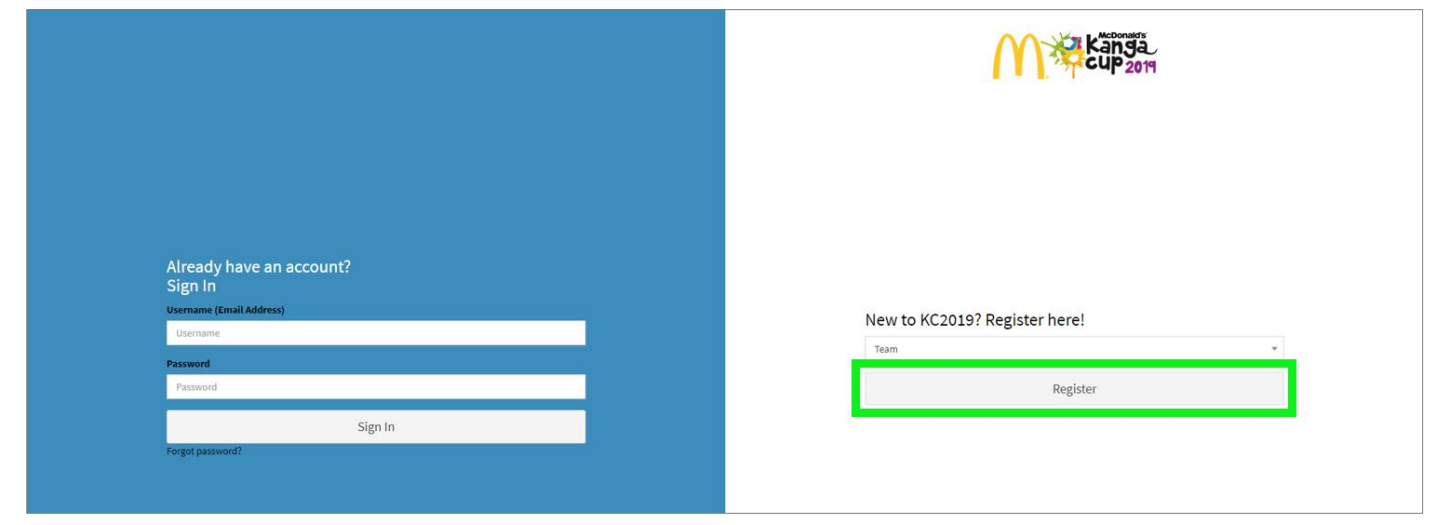

#### Creating team and admin portal details

Fill out all required details about your team including contact details.

Create an admin account at the bottom using your email address. Make sure to remember which email and password you enter as this is what you will use to log in once the team is registered.

| Teams                                                                                                    |                                                                |                            |                                                                                                    |
|----------------------------------------------------------------------------------------------------|----------------------------------------------------------------|----------------------------|----------------------------------------------------------------------------------------------------|
| Create Team                                                                                                    |                                                                |                            |                                                                                                    |
| Country*                                                                                                    |                                                                | Member Federation*         |                                                                                                    |
| Select A Country                                                                                                    | v                                                              | Select A Member Federation |                                                                                                    |
| Association*                                                                                                    |                                                                | Club Name*                 |                                                                                                    |
| Team Association                                                                                                    | Ŧ                                                              | Club                       |                                                                                                    |
| Team Name*                                                                                                    |                                                                |                            |                                                                                                    |
| Team Name                                                                                                    |                                                                |                            |                                                                                                    |
| cudut                                                                                                    | And Commit                                                     |                            | Professed Division * 6                                                                                          |
| Select A Gender                                                                                                    | Select An Age Group                                            | v                          | Select A Division                                                                                               |
|                                                                                                    |                                                                |                            |                                                                                                    |
| Main Shirt Color*                                                                                                    | Main Short Color*                                              |                            | Main Sock Color*                                                                                                |
| New and DIUE                                                                                                    | red and blue                                                   |                            | กรุ่ม สาม มายรี                                                                                                 |
| Alternate Shirt Color                                                                                                    | Alternate Short Color                                          |                            | Alternate Sock Color                                                                                            |
| Black and white                                                                                                    | Black and white                                                |                            | Black and white                                                                                                 |
| Primary Contact Name*                                                                                                    | Email*                                                         |                            | Phone Number*                                                                                                   |
| Primary Contact                                                                                                    | example@example.com                                            |                            | +61 123456789                                                                                                   |
| Secondary Contact Name*                                                                                                    | Email*                                                         |                            | Phone Number*                                                                                                   |
| Secondary Contact                                                                                                    | example@example.com                                            |                            | +61 123456789                                                                                                   |
| Did this team participate in Kanga Cup in 2018?                                                                                                    | 2010.1                                                         |                            | AND CONTRACT PLAN                                                                                               |
| Select Local Age Group                                                                                                    | Local Division                                                 |                            | Select Local Standing                                                                                           |
|                                                                                                    |                                                                |                            | 9                                                                                                    |
| 2019 Local Age Group*                                                                                                    | 2019 Local Division*                                           |                            | 2019 Local Standing                                                                                             |
| Secondary Contact<br>Secondary Contact<br>Did this team participate in Kanga Cup in 2018?<br>2018 Local Age Group*<br>2019 Local Age Group*<br>Select New Local Age Group<br>Ø I agree to be contacted by the official McDonald's Kanga Cu<br>Ø I agree to be contacted by the official McDonald's Kanga Cu |                                                                | al photos.<br>Canberra.    | Holie Hamber<br>H01 123456789<br>2018 Local Standing<br>Select Local Standing<br>Select Local Standing For 2019 |
| ${f ar {S}}$ I agree to be contacted by the official McDonald's Kanga Cu                                                                                                    | up Merchandise Partner with regards to customisable team kits. |                            |                                                                                                    |
| These credentials are used to access the team admin panel. Admin Email* Admin Email                                                                                                    | Password*                                                      |                            | Confirm Password*                                                                                               |

#### Selecting payment amount

Once you have entered your team's details you will be taken to a payment gateway screen. You are able to select the amount that you would like to pay, however a non-refundable deposit is required at a minimum to confirm your team's registration. *The deposit amount is \$250 and will incur a 1.5% online credit card processing fee on top of this*.

| M 🕸               |         |                                                                    |                              |            |  |  |
|-------------------|---------|--------------------------------------------------------------------|------------------------------|------------|--|--|
|                   |         |                                                                    |                              |            |  |  |
| info@kangacup.com | Payment |                                                                    |                              |            |  |  |
|                   |         | To Pay Now(AUD)                                                    | Total Outstanding (AUD)      |            |  |  |
|                   |         | 250                                                                | 1100                         |            |  |  |
|                   |         | The minimum paymen                                                 | to register a team is \$250. |            |  |  |
|                   |         | Registration will not be accepted until this amount has been paid. |                              |            |  |  |
|                   |         | Please note that all 2019 registrations will incur                 |                              |            |  |  |
|                   |         |                                                                    |                              | Cancel Pay |  |  |
|                   |         |                                                                    |                              |            |  |  |
|                   |         |                                                                    |                              |            |  |  |
|                   |         |                                                                    |                              |            |  |  |
|                   |         |                                                                    |                              |            |  |  |
|                   |         |                                                                    |                              |            |  |  |

#### **Finalising payment**

Enter credit card details and select pay to confirm your team's registration.

|                   | Cup 2014 |                 |                                      |                           |            |
|-------------------|----------|-----------------|--------------------------------------|---------------------------|------------|
| HELP              |          |                 |                                      |                           |            |
| Info@kangacup.com | Payment  |                 |                                      |                           |            |
|                   |          | To Pay Now(AUD) |                                      | Total Outstanding (AUD)   |            |
|                   |          | 1000            | Kanga Cup<br>KangaCup Rego Fee       | 0 100<br>wa takan is 1250 |            |
|                   |          |                 | melinda.green@capitalfootball.com.au | is amount has been paid.  |            |
|                   |          |                 |                                      |                           | Cancel Pay |
|                   |          |                 | Card number                          |                           |            |
|                   |          |                 | mm/yy & cvc                          |                           |            |
|                   |          |                 | Remember me                          |                           |            |
|                   |          |                 |                                      |                           |            |
|                   |          |                 | Pay A\$1,000.00                      |                           |            |
|                   |          |                 |                                      |                           |            |
|                   |          |                 |                                      |                           |            |
|                   |          |                 |                                      |                           |            |
|                   |          |                 |                                      |                           |            |
|                   |          |                 |                                      |                           |            |
|                   |          |                 |                                      |                           |            |
|                   |          |                 |                                      |                           |            |
|                   |          |                 |                                      |                           |            |
| Powered by stripe |          |                 |                                      |                           |            |

## Log in to the portal

Once you have registered your team successfully, you will be taken back to the portal landing page. Use your admin details as created during registration to log in.

| Already have an account?<br>Sign In<br>Username (Email Address) | Now to KC20102 Register basel |  |
|-----------------------------------------------------------------|-------------------------------|--|
| Username                                                        | Team                          |  |
| Password                                                        |                               |  |
| Password                                                        | Register                      |  |
| Sign In                                                         |                               |  |
| Forgot password?                                                |                               |  |

## **Team dashboard**

When you log in you will be taken to your dashboard which allows you to see any pending and active players. From this page you will also be able to edit team details and make additional payments.

|                                                                                                    | M Skänga          |                                                     |   |                                                    | I melinda.green@capitalfootball.com.au |
|----------------------------------------------------------------------------------------------------|-------------------|-----------------------------------------------------|---|----------------------------------------------------|----------------------------------------|
| Dashboard                                                                                                    |                   |                                                     |   |                                                    |                                        |
|                                                                                                    |                   |                                                     |   |                                                    |                                        |
| Canberra United Academy   COMPETITION MANAGEMENT                                                                                                    | Team Information: |                                                     |   |                                                    |                                        |
| Team Details                                                                                                    |                   | Pending Players                                     |   | Active Players                                     |                                        |
|                                                                                                    |                   | Updated at 2019 03 01 11:56                         |   | Updated at 2019 03 01 11:56                        |                                        |
| Players                                                                                                    |                   |                                                     |   |                                                    |                                        |
|                                                                                                    |                   |                                                     | • |                                                    |                                        |
| Officials                                                                                                    |                   |                                                     |   |                                                    |                                        |
|                                                                                                    |                   |                                                     |   |                                                    |                                        |
| Payment                                                                                                    |                   |                                                     |   |                                                    |                                        |
|                                                                                                    |                   |                                                     |   |                                                    |                                        |
| New Team                                                                                                    |                   |                                                     |   |                                                    |                                        |
|                                                                                                    |                   |                                                     |   |                                                    |                                        |
| info@kangacup.com                                                                                                    | A Consideration   |                                                     |   |                                                    |                                        |
|                                                                                                    | l / V 🖂 Kanda     |                                                     |   |                                                    | amber han wull can talfootball com au  |
| Buckbarred                                                                                                    | cup 2019          |                                                     |   |                                                    | 1 amber.harvey@capitalfootbalLcom.au   |
| Dashboard                                                                                                    | Cup 2011          |                                                     |   |                                                    | i amber.harvey@capitalfootball.com.au  |
| Dashboard<br>TEAMS UNDER MANAGEMENT<br>Baulkham Hills                                                                                                    | Cup 2011          |                                                     |   |                                                    | i amber.harvey@capitalfootbalt.com.au  |
| Dashboard<br>TEAMS UNDER MANAGEMENT<br>Baulkham Hills •<br>COMPETITION MANAGEMENT                                                                                                    | Team Information: |                                                     |   |                                                    | i amber.harvey@capitalfootball.com.au  |
| Dashboard<br>TEANS UNDER MANAGEMENT<br>Baulkham Hills<br>conpetition MANAGEMENT<br>Team Details                                                                                                    | Team Information: | Pending Players                                     |   | Active Players                                     | i ambecharvey@capitaflootball.com.au   |
| Dashbaard<br>TEANS UNDER MANAGENENT<br>Baulkham Hills<br>CONFETTION MANAGENENT<br>Team Details<br>FULNESS MANAGENENT                                                                                                    | Team Information: | Pending Players<br>1<br>Updated at 2019 03 01 12:05 |   | Active Players<br>o<br>Updated at 2019 03 01 12:05 | i ambecharvey@capitalfootball.com.au   |
| Dashbaard<br>TEARS UNDER MANAGERENT<br>Baulkham Hills<br>contertmon MANAGERENT<br>Team Details<br>PLACES MANAGERENT<br>PSyces                                                                                                    | Team Information: | Pending Players<br>1<br>Updated at 2019 03 01 12:05 |   | Active Players<br>0<br>Updated at 2019 03 01 12:05 | i amber.harvey@capitalfootball.com.au  |
| Dashbaard<br>TEANS UNDER WAAGDRENT<br>Baulkham Hills<br>contertmon WAAGDRENT<br>Team Details<br>PLAYERS MAAGDRENT<br>Players<br>TEAM OFFICIALS                                                                                                    | Team Information: | Pending Players<br>1<br>Updated at 2019 03 01 12:05 |   | Active Players<br>0<br>Updated at 2019 03 01 12:05 | i amber.harvey@capitallootball.com.au  |
| Dashbaard<br>TEANS INDER MANAGEMENT<br>Baulikham Hills<br>comPETITION MANAGEMENT<br>Team Details<br>PLAYETS MANAGEMENT<br>Players<br>TEAM OFFICIALS<br>Officials                                                                                                    | Team Information: | Pending Players<br>1<br>Updated at 2019 03 01 12:05 |   | Active Players<br>0<br>Updated at 2019 03 01 12:05 | i amber.harvey@capitallootball.com.au  |
| Dashbaard TELMIS INDER MANGEMENT EBAUKham Hills COMPETITION MANAGEMENT Team Details PLAYESS MANAGEMENT PLAYESS MANAGEMENT PLAYESS MANAGEMENT Officials pANNENT DETAILS                                                                                                    | Team Information: | Pending Players<br>1<br>Updated at 2019 03 01 12:05 |   | Active Players<br>o<br>updated at 2019 03 01 12:05 | i amber.harvey@capitallootball.com.au  |
| Dashbaard TELMS UNDER MANGENEMST ESAMEANER HIIS COMPETTION MANGENEMST TEAM OFFICIALS PLAYERS MANGENEMST PLAYERS MANGENEMST PLAYERS MANGENEMST PLAYERS PLAYERS | Team Information: | Pending Players<br>1<br>Updated at 2019 03 01 12:05 |   | Active Players<br>o<br>Updated at 2019 03 01 12:05 | i amber.harvey@capitallootball.com.au  |
| Dashbaard TEANS UNDER MANAGENEST TEANS UNDER MANAGENEST GOMEETTION MANAGENEST Team Details PLATERS MANAGENEST PLATERS MANAGENEST PLAN OFFICIALS Officials PAINTERT OFFICIALS Playment EGOSTRATIONS                                                                                                    | Team Information: | Pending Players<br>1<br>Updated at 2019 03 01 12:05 |   | Active Players<br>0<br>Updated at 2019 03 01 12:05 | i amber.harvey@capitalfootball.com.au  |
| Dashbaard TEANSUNGER MANAGENEST Baufkham Hills COMPETTION MANAGENEST Team Details PLOTEIS MANAGENEST PLOTEIS MANAGENEST PLOTEIS MANAGENEST PLOTEIS MANAGENEST PLOTEIS MANAGENEST TEAM OFFORAS Officials RATIONS COMPARY OFTALS REGISTRATIONS New Team                                                                                                    | Team Information: | Pending Players<br>1<br>Updated at 2019 03 01 12:05 |   | Active Players<br>0<br>Updated at 2019 03 01 12:05 | i amber.harvey@capitalfootball.com.au  |
| Dashbaard           TEANS UNDER MANAGDREST           Bautham Hills           COMPETTION MANAGDREST           Team Details           PLAYERS MANAGDREST           PLAYERS MANAGDREST           PLAYERS MANAGDREST           TEAM OFFICIALS           PLAYERS MANAGDREST           PLAYERS MANAGDREST           PLAYE                                                                                                    | Team Information: | Pending Players<br>1<br>Updated at 2019 03 01 12:05 |   | Active Players<br>0<br>Updated at 2019 03 01 12:05 | i ambecharvey@capitalfootball.com.au   |

# **Approving players**

When players register to the team, they will show up as pending in the dashboard. You are able to approve them by going to the Players tab down the side. If there is someone pending who is not supposed to be in the team, you can remove them.

|                        | Cup <sub>2019</sub> |           |     |         |                | amber.harvey@capitalfootball.com.au |
|------------------------|---------------------|-----------|-----|---------|----------------|-------------------------------------|
| TEAMS UNDER MANAGEMENT |                     |           |     |         |                |                                     |
| Baulkham Hills 🔹       | Pending Players     |           |     |         |                |                                     |
| COMPETITION MANAGEMENT | First Name          | Last Name | DOB |         | Options        |                                     |
| Team Details           | Amber               | Harvey    |     |         | Confirm Remove |                                     |
| PLAYERS MANAGEMENT     |                     |           |     |         |                |                                     |
| Players                |                     |           |     |         |                |                                     |
| TEAM OFFICIALS         |                     |           |     |         |                |                                     |
| Officials              | Confirmed Players   |           |     |         |                |                                     |
| PAYMENT DETAILS        | First Name          | Last Name | DOB | Shirt # | Options        |                                     |
| Payment                |                     |           |     |         |                |                                     |
| REGISTRATIONS          |                     |           |     |         |                |                                     |
| New Team               |                     |           |     |         |                |                                     |
| HELP                   |                     |           |     |         |                |                                     |
| info@kangacup.com      |                     |           |     |         |                |                                     |
|                        |                     |           |     |         |                |                                     |
|                        |                     |           |     |         |                |                                     |
|                        |                     |           |     |         |                |                                     |
|                        |                     |           |     |         |                |                                     |
|                        |                     |           |     |         |                |                                     |
|                        |                     |           |     |         |                |                                     |
|                        |                     |           |     |         |                |                                     |
|                        |                     |           |     |         |                |                                     |

# Creating an additional team

You are able to create additional teams on your account from your dashboard. Go to New Team and fill out the required details.

|                                                                | Känga<br>cup <sub>2011</sub> |                       |                            |                       | < ^ |
|----------------------------------------------------------------|------------------------------|-----------------------|----------------------------|-----------------------|-----|
| Dashboard<br>TEAMS UNDER MANAGEMENT<br>Canberra United Academy | Teams                        |                       |                            |                       |     |
| COMPETITION MANAGEMENT                                         | Create Team                  |                       |                            |                       |     |
| Team Details                                                   | Country*                     |                       | Member Federation*         |                       | . 1 |
| PLAYERS MANAGEMENT                                             | Select A Country             | *                     | Select A Member Federation | •                     |     |
| Players                                                        | Association*                 |                       | Club Name*                 |                       |     |
| TEAM OFFICIALS                                                 | Team Association             | Ŧ                     | Select A Club              | •                     |     |
| Officials                                                      | Team Name*                   |                       |                            |                       |     |
| PAYMENT DETAILS                                                | Team Name                    |                       |                            |                       |     |
| Payment                                                        | Gender*                      | Age Group*            |                            | Preferred Division* @ |     |
| REGISTRATIONS                                                  | Select A Gender 👻            | Select An Age Group   | Ψ.                         | Select A Division     |     |
| New Team                                                       | Main Shirt Color*            | Main Short Color*     |                            | Main Sock Color*      |     |
| HELP                                                           | Red and blue                 | Red and blue          |                            | Red and blue          |     |
| info@kangacup.com                                              | Alternate Shirt Color        | Alternate Short Color |                            | Alternate Sock Color  |     |
|                                                                | Black and white              | Black and white       |                            | Black and white       |     |
|                                                                | Primary Contact Name*        | Email*                |                            | Phone Number*         | 1   |
|                                                                | Primary Contact              | example@example.com   |                            | +61 123456789         |     |
|                                                                | Secondary Contact Name*      | Email*                |                            | Phone Number*         |     |
|                                                                | Secondary Contact            | example@example.com   |                            | +61 123456789         |     |
|                                                                | Contact during tournament*   |                       |                            |                       |     |
|                                                                | +61 123456789                |                       |                            |                       | ÷   |